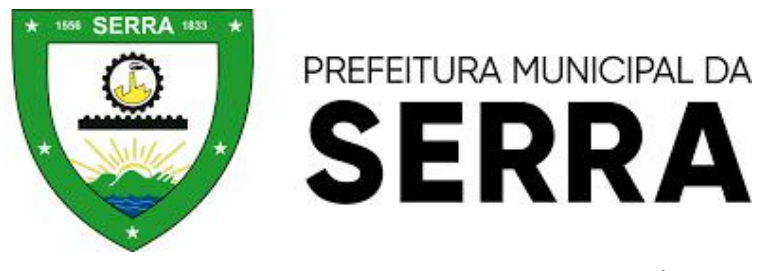

SECRETARIA MUNICIPAL DE SAÚDE SUPERINTENDENCIA DE AÇÕES DE SAÚDE GERÊNCIA DE VIGILÂNCIA SANITARIA

# Manual de Cadastramento no Sistema de Processo Eletrônico Digital

Portal Serviços Digitais - Vigilância Sanitária da Serra

#### PASSO 1 - 10 : PORTAL DA PMS

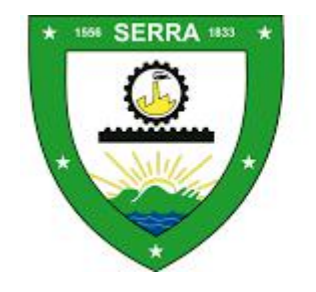

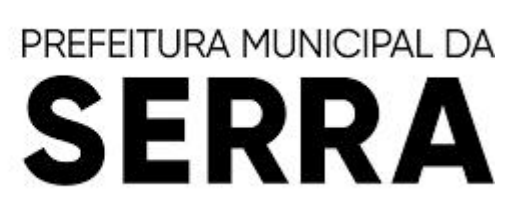

1. Na página principal da Prefeitura Municipal da Serra, clique em Serviços Digitais;

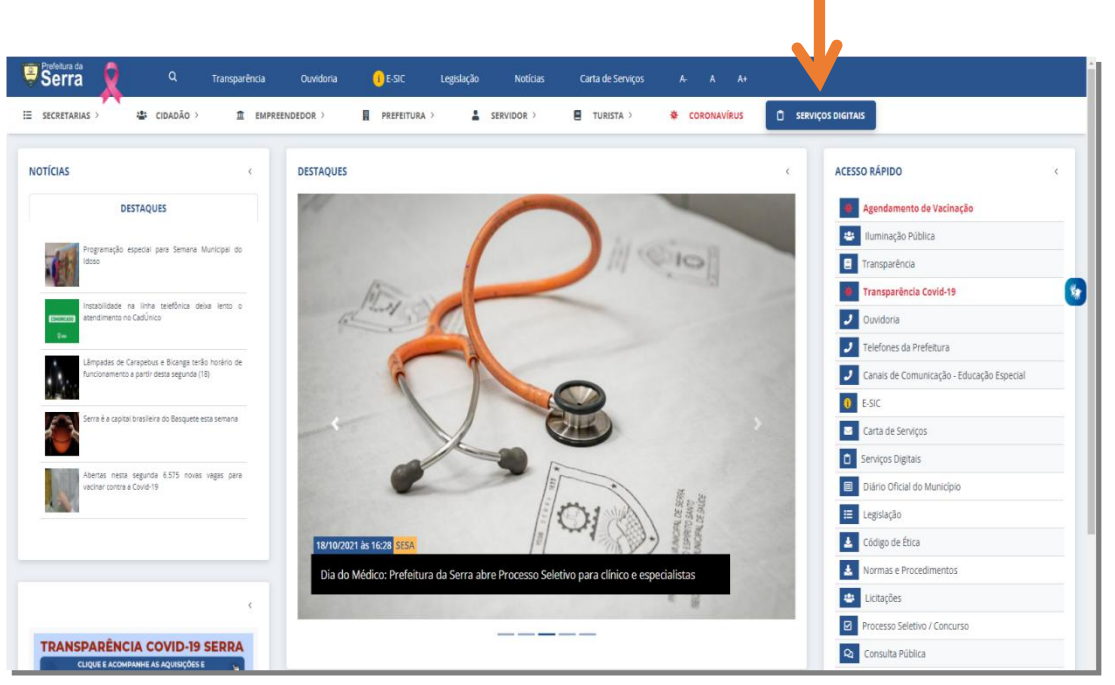

http://prefeiturasempapel.serra.es.gov.br/portal/login.aspx

## PASSO 2 - 10: FAÇA SEU CADASTO

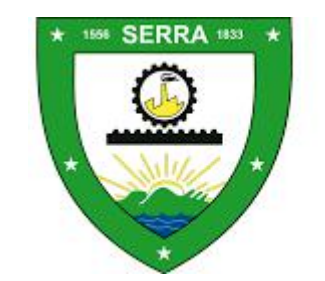

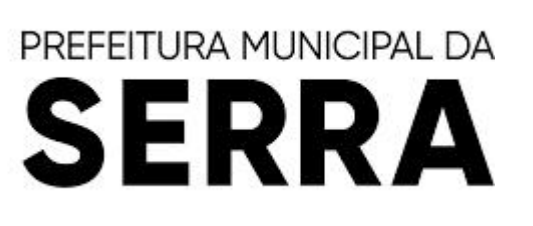

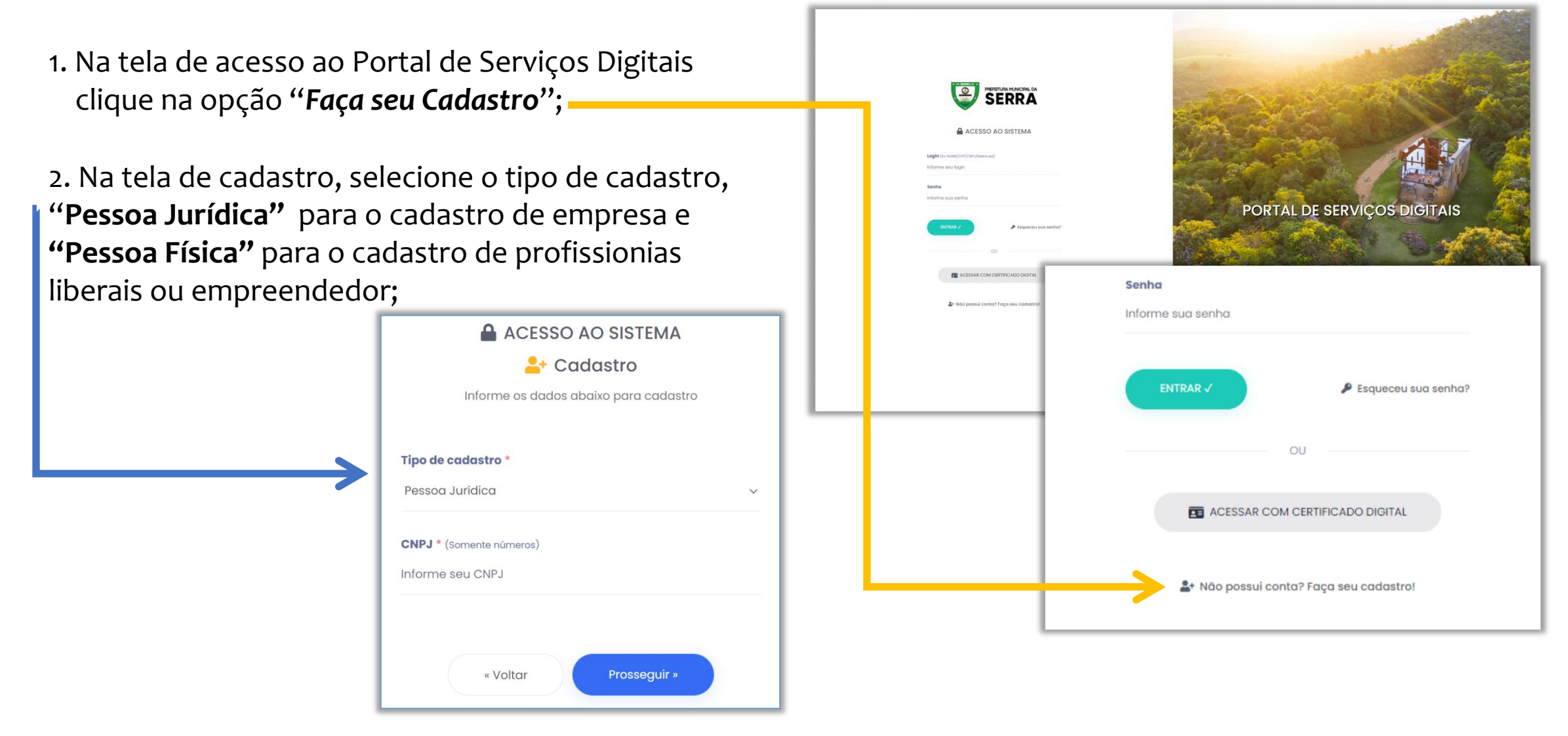

### PASSO 3 - 10: FORMULÁRIO DE CADASTRO

1. Preencha os dados solicitados da empresa ou do profissional, ou empreendedor;

2. Crie a senha de acesso;

3. Marque a opção de Declaração de termo de uso do portal e em seguida clique no botão "**Cadastrar**".

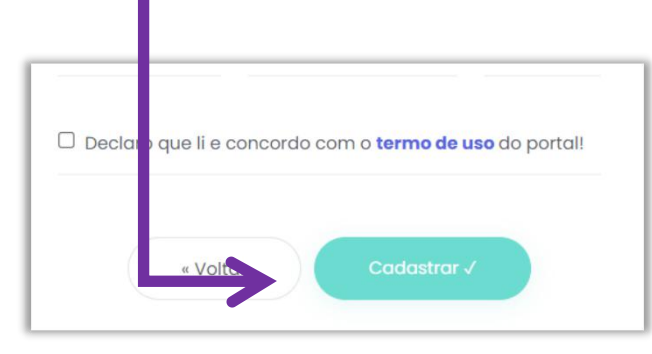

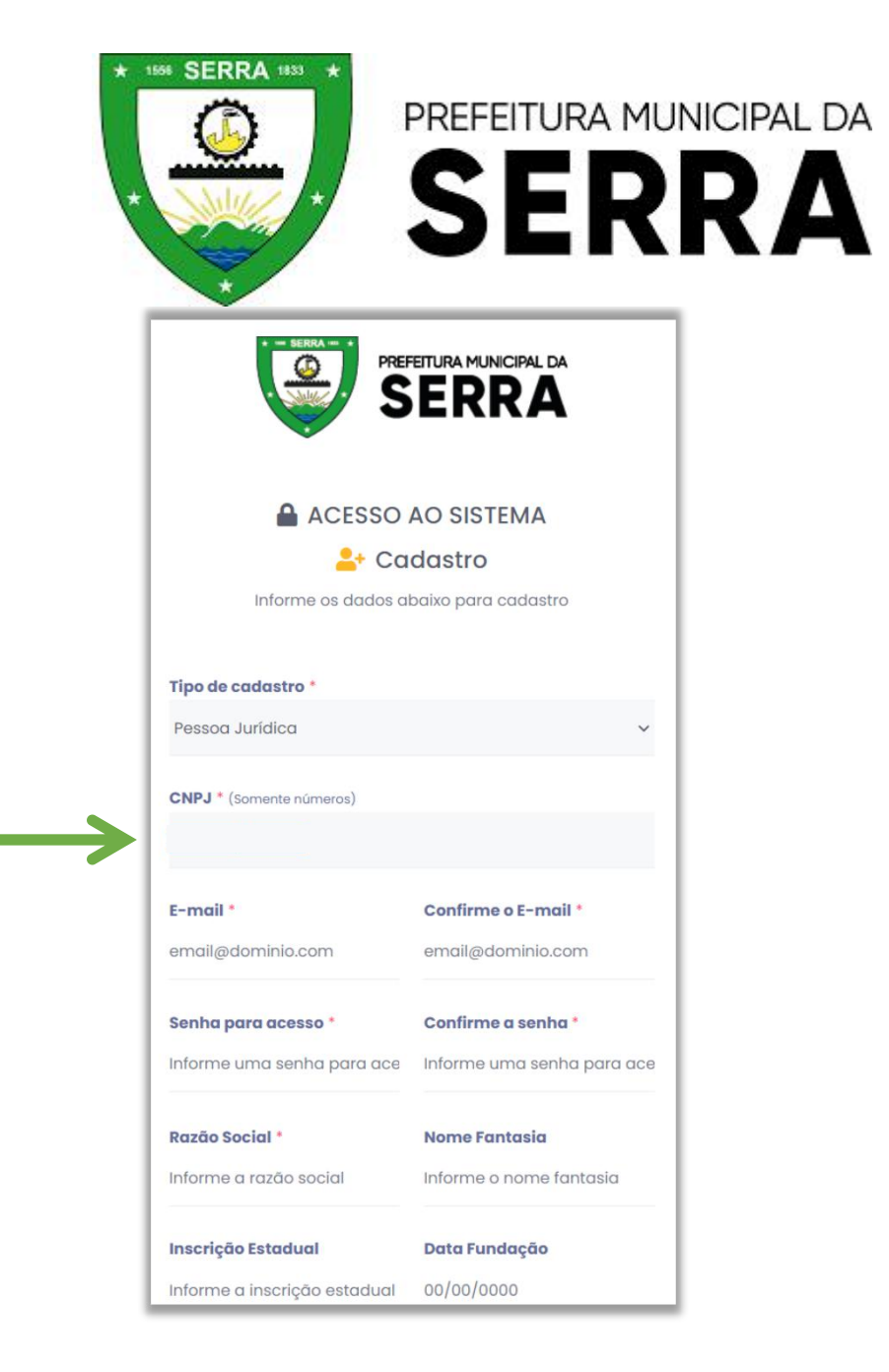

# PASSO 4 - 10: CONFIRMAÇÃO DE CADASTRO

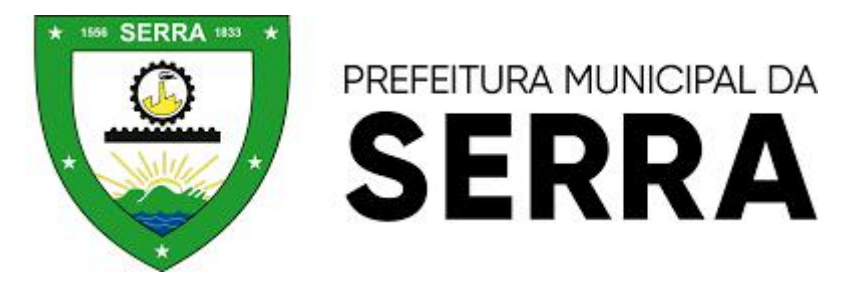

- Após a efetivação do cadastro, o usuário receberá um link no e-mail cadastrado para a confirmação do cadastro;
- Clique no link de validação do cadastro que irá redirecionar para a página de login do Sistema;

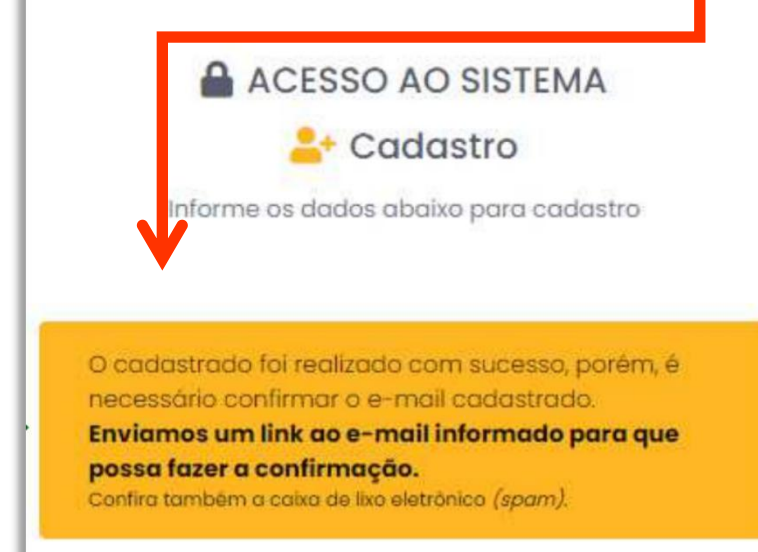

|   |               | Portal de Serviços Digitais - Confirmação de cadastro ⋗ Caixa de entrada 🗙                                                                        |
|---|---------------|----------------------------------------------------------------------------------------------------|
|   | •             | <b>Prefeitura Municipal da Serra</b> <enviopmserra@agapeconsultoria.uni5.net><br/>para mim  <del>▼</del></enviopmserra@agapeconsultoria.uni5.net> |
|   |               |                                                                                                    |
|   |               | Olá teste cadasatro, seu cadastro em Prefeitura Municipal da Serra foi realizado com sucesso, porém, está pendente de confirmação.                |
|   |               | Utilize o link abaixo para realizar a confirmação:                                                                                                |
| 1 | $\rightarrow$ | http://172.16.0.150/portal/login.aspx?e=93902190787&i=30614270&h=AA8F09975572A275E47376BDD6778ED1                                                 |
|   |               | Caso não tenha realizado qualquer cadastro basta ignorar este e-mail.                                                                             |
|   |               | Cordialmente,<br>Prefeitura Municipal da Serra                                                                                                    |
|   |               | Kesponder Encaminhar                                                                                                    |

#### PASSO 5 - 10: LOGIN INICIAL

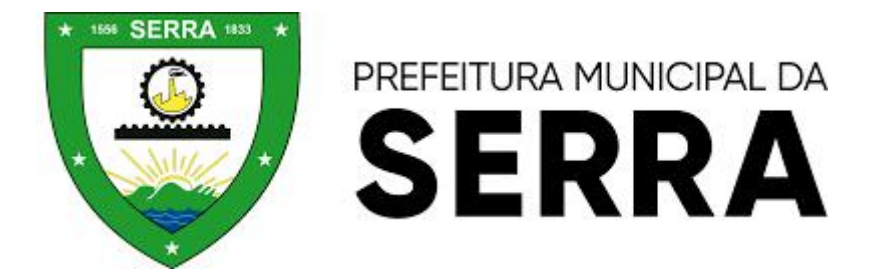

 Na tela de acesso ao Portal de Serviços Digitais, faça o login (CNPJ para Pessoa Jurídica e CPF para Pessoa Física) com a senha cadastrada;

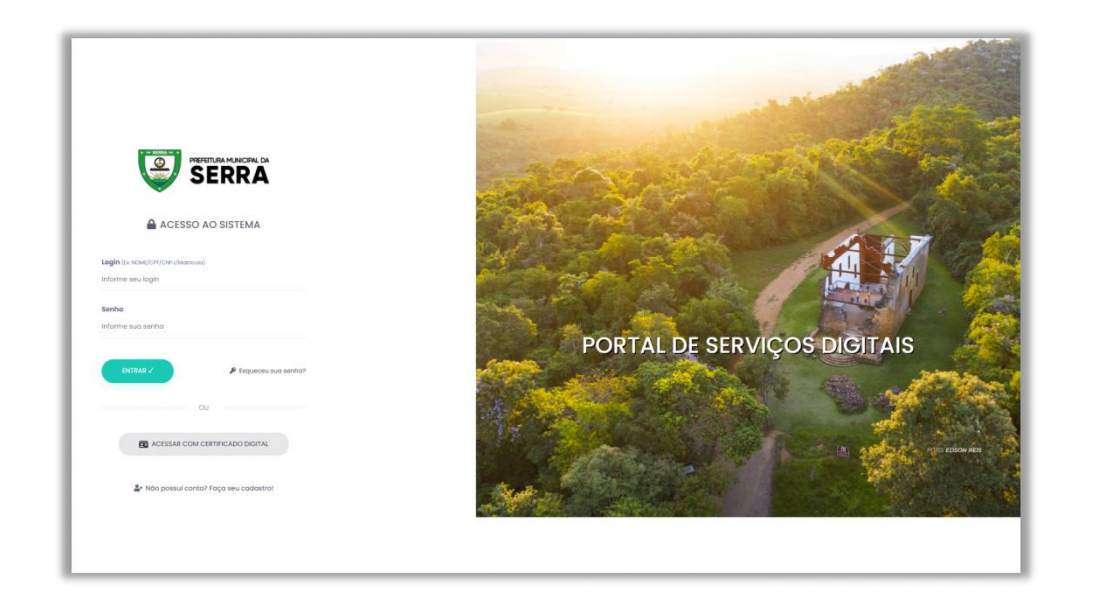

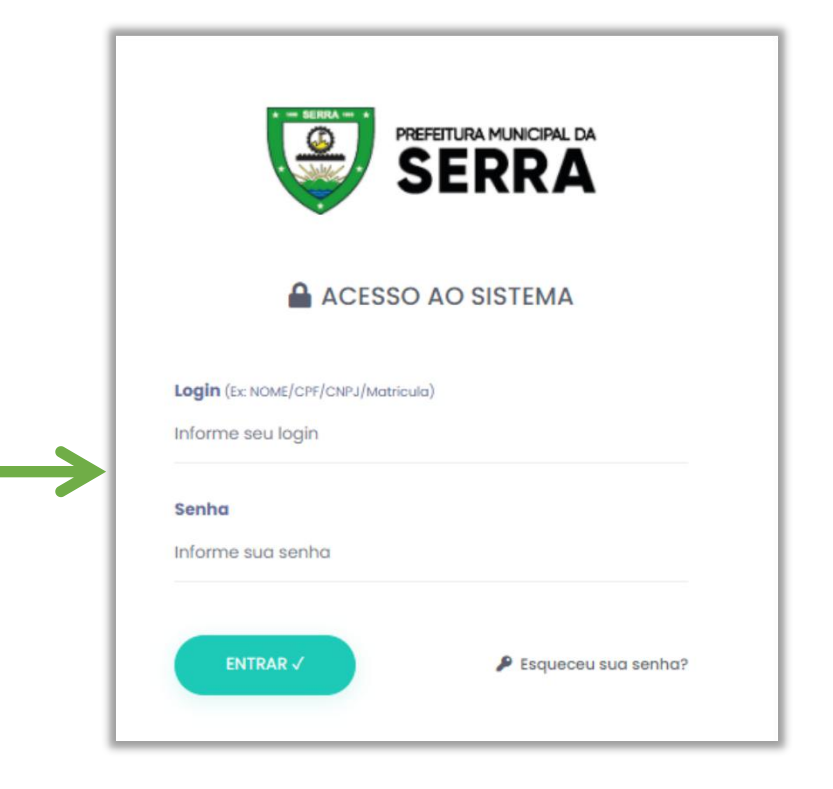

## PASSO 6 - 10: VALIDAÇÃO DE CADASTRO

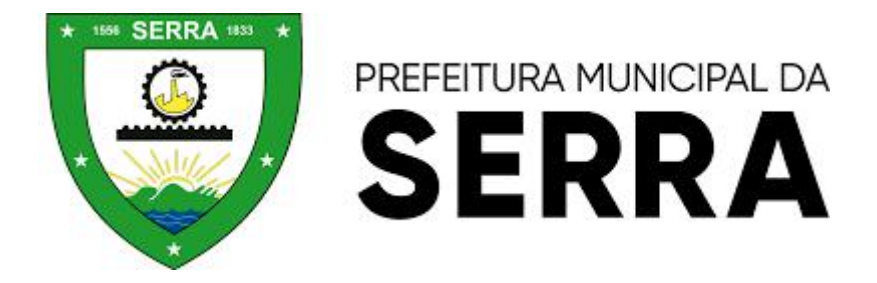

1. Na tela DASHBOARD, clique na tarja amarela com opção de validação de cadastro:

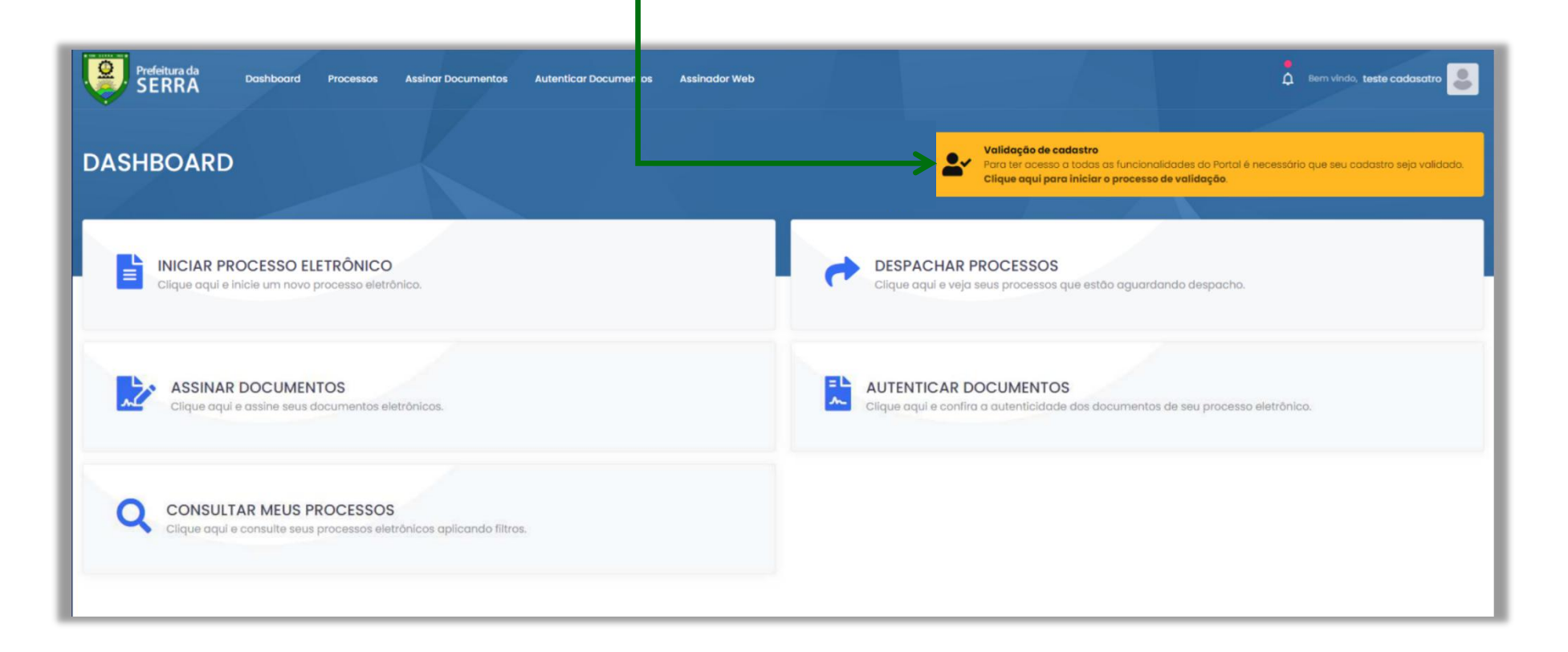

# PASSO 7 - 10: INSTRUÇÕES

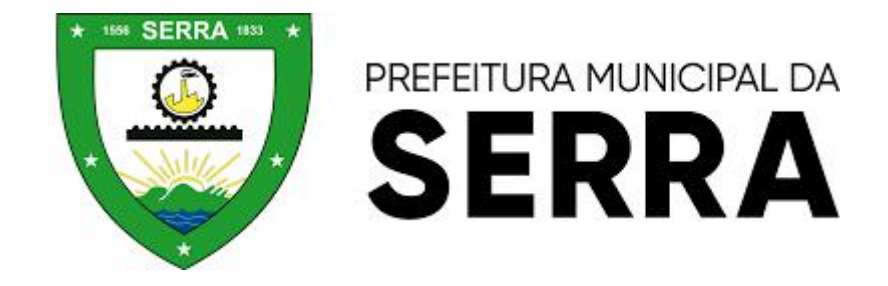

1. Leia as orientações da página e prossiga para validação;

| teste cadasatro                         | Validação de cadastro                                                                                                    |
|-----------------------------------------|----------------------------------------------------------------------------------------------------|
| ě l                                     | Valide seu cadastro com uma foto sua segurando um documento                                                                                                    |
|                                         | Nos respetamos sua privacidade e o sua segurança, portanto, precisamos validar seu cadastro para evitor fraudes. Não se preocupe, estas informações serão utilizadas openas para à realização da validação.                                                                                                    |
| mait romaria.rbk@rgmail.com<br>liefane: | Para validar o seu cadanto senà necesario enviar uma fato sua seguenzia um documenta de identidade em seu nome. O processo é disfigatório para o responsivel da centa, pessoo fisica ou jurídica.                                                                                                    |
|                                         | Documento                                                                                                    |
| Meus dadas                              | Atualmente, oceitamos qualquer documento com foto e le pública em tertibrio nacional dentro de prezo de validade. Evemplos:                                                                                                    |
|                                         | Documento de identidade (90);                                                                                                    |
| r Validação de cadastro                 | Cartelia Nacional de Habilitação (CNH);                                                                                                    |
|                                         | Contenio de l'Industrito;     Recipito tractanto;     Recipito tractanto;     Recipitottanto;     Recipito tractanto; |
| Alteror e-mail                          | Carterio de Identidade Profesional (CP)                                                                                                    |
| Allerny sentro                          |                                                                                                    |
| And the second                          | Selfie                                                                                                    |
|                                         | A selle consiste em uma foto sua, segurando o documento, próximo do rosto.                                                                                                    |
|                                         | O documento deve nonnecer nor normalistis (contentios toto norma dotin de noncimento e CPP), de forma ablida e textual                                                                                                    |
|                                         | Tions now may be suffici                                                                                                    |
|                                         | unsur parta anna aga sainn.                                                                                                    |
|                                         | Remove a documento da platica, se positivit     Todate una emissiona ban farinza con ta fazi     Todate una emissiona ban fazinza con ta fazi                                                                                                    |
|                                         | Enquadre operas o seu tosto e documenta;                                                                                                    |
|                                         | Cartifique-tea de que o seu ratite e o documento estão nilidos na tato - nada pode estar coberto eu censuado no documento;     Mina este na fona buestatia (cancelencia)                                                                                                    |
|                                         | <ul> <li>Indu annua u anti u manuto (appendual);</li> <li>Side an antifuto qualificada de la raquem da dispositivo para tirar a foto;</li> </ul>                                                                                                    |
|                                         | Evide usor (hash, multias veises or mileso dificulta a taluna;                                                                                                    |
|                                         | Lansina o anguno ansus do envio, veja se esso asgune e en concorridonae.                                                                                                    |
|                                         | Se a lista não posula qualidade acestóvel (suficientemente nitate a sem deslaque) a validação será nicuaada.                                                                                                    |
|                                         | Preza                                                                                                    |
|                                         | Nossa equipe liveria del 2 días (delse para verificação.                                                                                                    |
|                                         | Em caso de não cumprimento dos específicações estabelecidas acima, o neenvio seguinó o masmo prazo                                                                                                    |
|                                         | Creates persons information website attraction parts from dataptic de provinces de identificação de solutions do titulor das datas em reasos citienes electrónicas, nos lemas do artiga 11.1 a do 16/19 (2020) e sueita amende estadatomente para fre de suebora nos conse previotos en<br>apripação trigeme.                                                                                                    |
|                                         |                                                                                                    |
|                                         | 1/4 Prosseguir com validação do codastro -                                                                                                    |
|                                         |                                                                                                    |

2. Inserira a imagem do documento frontal e prosseguir;

| Validação de cadastro                                                                                                    |     |                   |
|----------------------------------------------------------------------------------------------------|-----|-------------------|
| Frente do documento                                                                                                    |     | Themplo usondo R6 |
| O documento delve aparticate por completa, de forma nitida e legível;     Reimova o documento do plastico, se possível;     Isocolo cun antibiento bem iluminado para titora sua foto;     Inguadre apensa o documento;     Foreix cun font, malas vesera onfeno dificulta a leitura:     Confino o arquivo antes de prosseguir. Veja se está legível e em conformidade: |     |                   |
| (+voltar)                                                                                                    | 2/4 | Prosseguir •      |

# PASSO 8 - 10: ENVIO DE DOCUMENTOS DE IDENTIFICAÇÃO

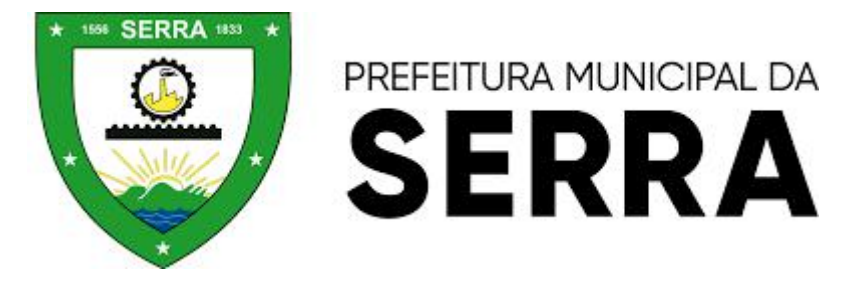

1. Inserir a imagem do verso do documento e prosseguir;

| Verso do documento                                                                                                    |                                                                                                    |
|----------------------------------------------------------------------------------------------------|----------------------------------------------------------------------------------------------------|
| O documento deve aporesen for completo, de forma nilida e legivet.     O documento deve aporesen for completo, de forma nilida e legivet.     O documento de platica se ponivet.     Neuro e documento de platica se ponivet.     Deducario de accompleto, de forma nilida e legivet.     Deducario de accompleto, de forma nilida e legivet.     Deducario de accompleto, de forma nilida e legivet.     Deducario de accompleto, de forma nilida e legivet.     Deducario de accompleto, de forma nilida e legivet.     Deducario de accompleto, de forma nilida e legivet.     Deducario de accompleto, de forma nilida e legivet.     Deducario de accompleto, de forma nilida e legivet.     Deducario de accompleto, de forma nilida e legivet.     Deducario de accompleto, de forma nilida e legivet. | Biology     Biology     Biology     Biology       Biology     Biology     Biology     Biology       Biology     Biology     Biology     Biology       Biology     Biology     Biology     Biology       Biology     Biology     Biology     Biology |
| 2) Substantial de languar de la constante gradente grade, regio des constantegrades de constantes en sectores en sectores en la constante.                                                                                                    |                                                                                                    |

2. Insira uma self com o documento e depois prosseguir;

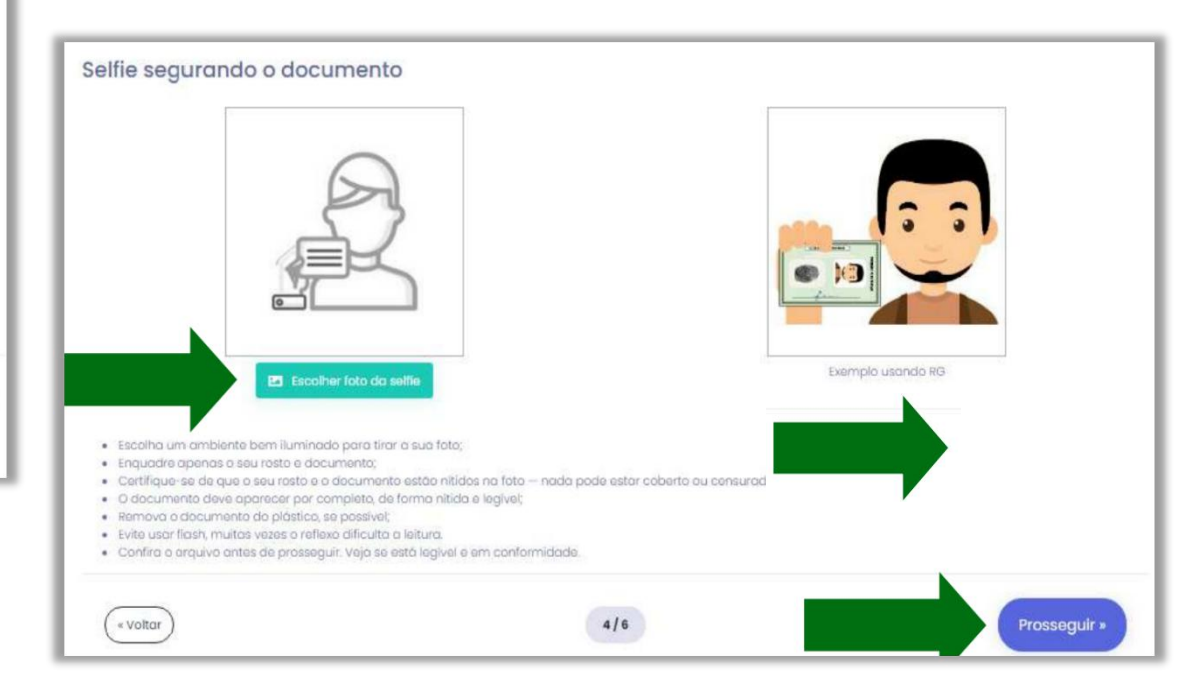

## PASSO 9 - 10: ENVIO DE DOCUMENTOS DA EMPRESA E PROCURAÇÃO

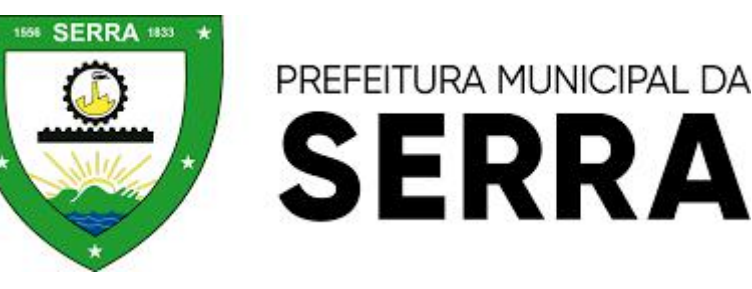

1. Inserir anexo de cartão CNPJ e prosseguir.;

| Escolher foto da Cartão CNPJ     O documento dava aparecer par completo, de forma nitida e legiv     Remova o documento da plástico, se possível;     Escolha um ambiento bem iluminado para tirar o sua foto;     Enquadre apenas o documento;     Evite user flash, muitos vazos o reflexo dificulto a leitura;     Confira o arquivo antes de prosseguir. Vejo se está legivel e em con | Exiemplo do Cartão CNPJ |
|----------------------------------------------------------------------------------------------------|-------------------------|
| ( Voltor                                                                                                    | 5/6 Prosequir -         |

2.Insira **procuração assinada pelo responsável legal da empresa,** validando as informações inseridas e depois "**CONCLUIR VALIDAÇÃO**".

|                                                                                                    |                                                                                                    |                       | PROCURAÇÃO            |  |
|----------------------------------------------------------------------------------------------------|----------------------------------------------------------------------------------------------------|-----------------------|-----------------------|--|
|                                                                                                    |                                                                                                    |                       |                       |  |
|                                                                                                    | 🕅 Secolbar fata da BrasumaAa                                                                                                    |                       | Exemplo do procuração |  |
|                                                                                                    |                                                                                                    |                       |                       |  |
| O accumento deve (     Remova o documen     Escolha um ambient     Enquadre openas o     Evite usar flash, mult | sparecer por completo, as forma nit<br>to do plástico, se possível;<br>e bem iluminado para tirar o sua fot<br>documento;<br>as vezes o reflexo dificulta a leituro. | iaa e iogiver,        |                       |  |
| Confira o arquivo an                                                                                            | tes de prosseguir. Vejo se està legive                                                                                                    | al e em conformidade. |                       |  |

**OBSERVAÇÃO:** Caso o **responsável legal** seja o próprio declarante das insformações inseridas no cadastro, basta anexar o Contrato Social com tal informação e clicar no botão "**CONCLUIR VALIDAÇÃO**".

#### PASSO 10 - 10: CONCLUSÃO

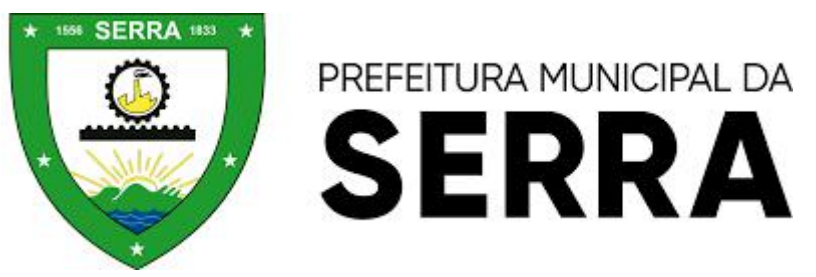

1. Após a conclusão do cadastro a **Prefeitura Municipal da Serra** terá um prazo de 2 dias úteis para liberar o acesso ao serviços diponíveis no portal Serviços Digitais.

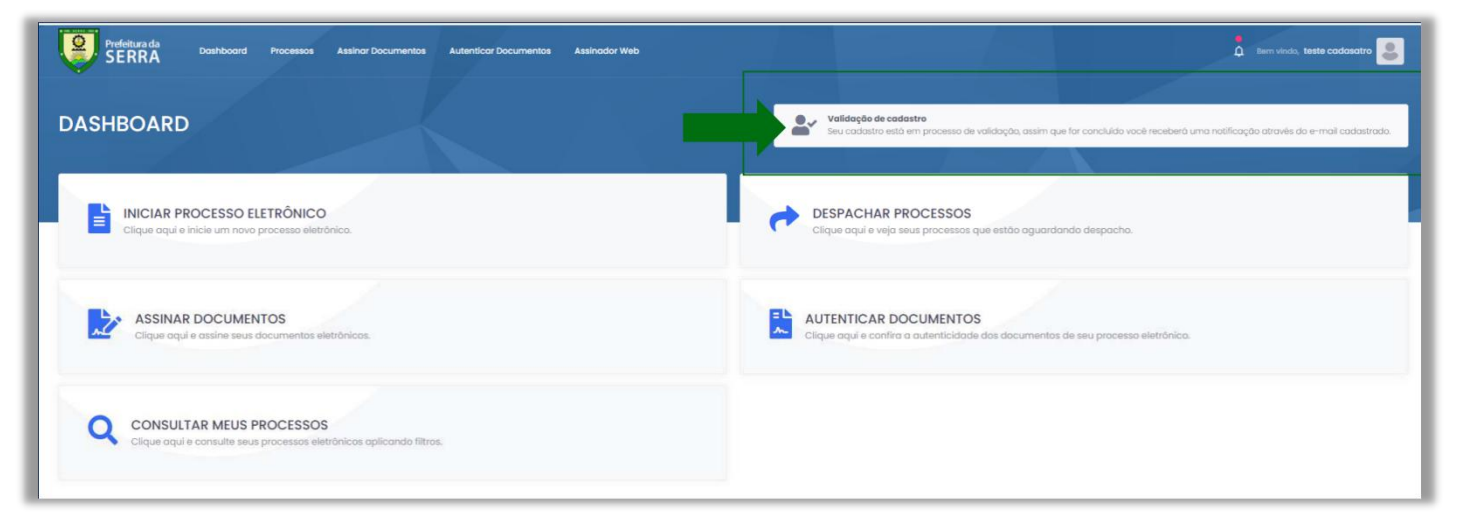

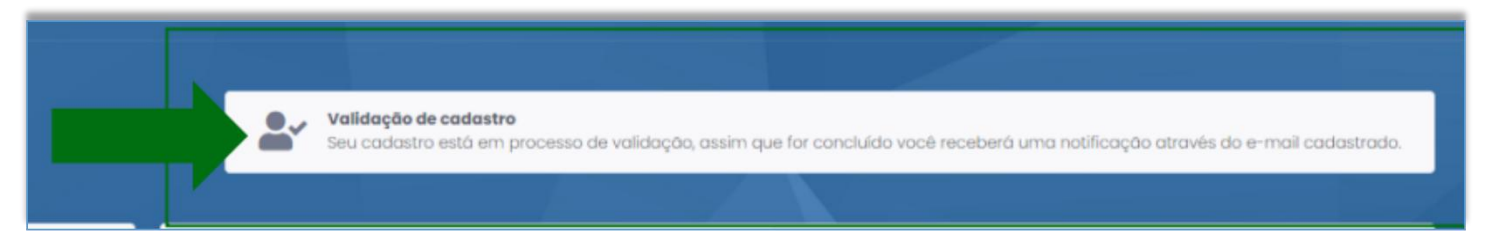

#### PASSO 10 - 10: CONCLUSÃO

 O usuário poderá também acessar o sistema de Serviços Digitais por meio de "Certificado Digital", clicando no botão acessar com certificado digital;

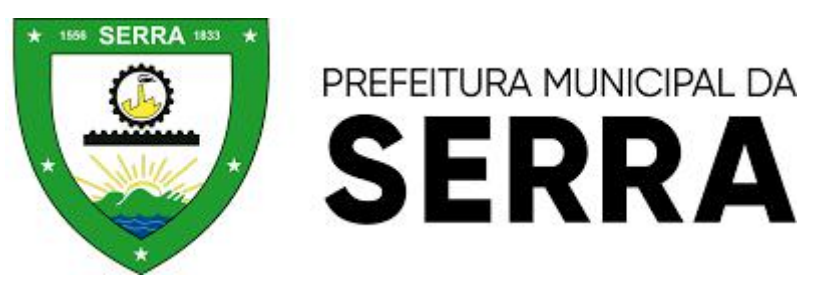

 Na tela seguinte clique na opção "Como instalar o Assinador" e depois siga as instruçãos do "Manual para instalação do Assinador Web";

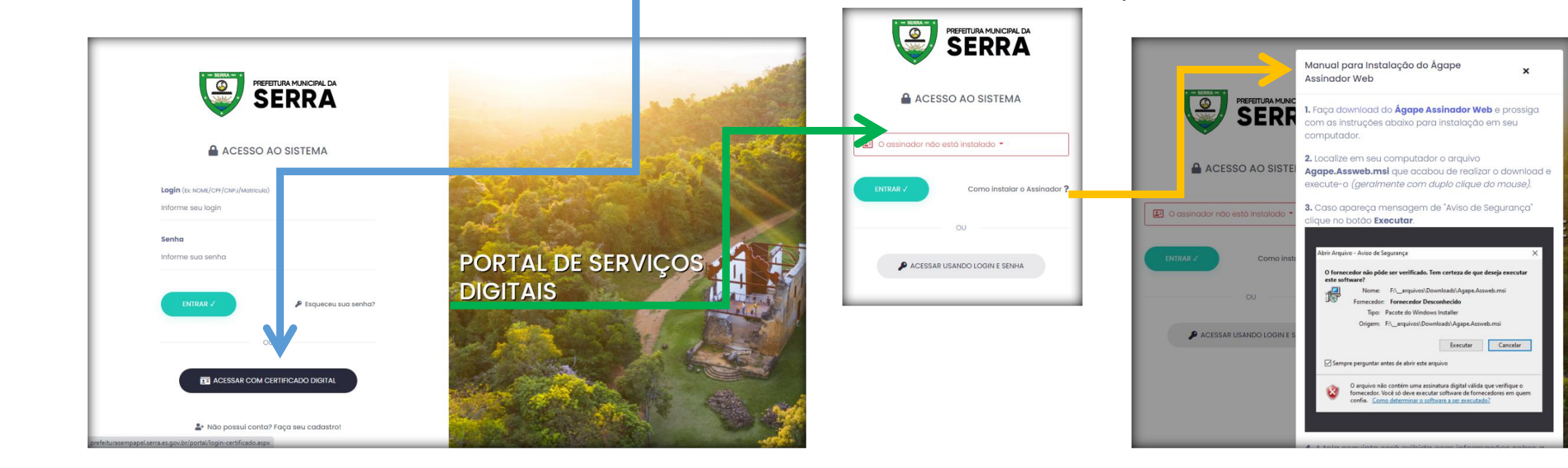